Allevi Guide to Repetier-Host

## Setting up Repetier-host

- 1. Install <u>Repetier-Host</u>.
  - **a.** Close window if Repetier-Host Server opens in your browser and continue.
- 2. Open Repetier-Host. Go to 'Config' > 'Printer Settings' and assign the following values in the appropriate sections.

| Printer Settings       |                          |           |                     |     |      |
|------------------------|--------------------------|-----------|---------------------|-----|------|
| Printer:               | default                  |           |                     | •   | â    |
| Connection Printe      | er Extruder Printer Shap | eScrip    | ts Advanced         |     |      |
| Number of Ex           | truder:                  | 2         | \$                  |     |      |
| Number of Fa           | ns:                      | 0         | •                   |     |      |
| Max. Extrude           | r Temperature:           | 160       |                     |     |      |
| Max. Bed Ten           | nperature:               | 30        |                     |     |      |
| Max. Volume per second |                          | 12        | [mm³/s]             |     |      |
| Printer has            | s a Mixing Extruder (one | nozzle    | for all colors)     |     |      |
| Extruder 1             |                          |           |                     |     |      |
| Name:                  |                          |           |                     |     |      |
| Diameter:              | 0.4                      | [mm]      | Temperature Offset: | 0   | [°C] |
| Color:                 |                          |           |                     |     |      |
| Offset X:              | 0                        |           | Offset Y:           | 0   | [mm] |
| Extruder 2             |                          |           |                     |     |      |
| Name:                  |                          |           |                     |     |      |
| Diameter:              | 0.4                      | [mm]      | Temperature Offset: | 0   | [°C] |
| Color:                 |                          |           |                     |     |      |
| Offset X:              | 0                        |           | Offset Y:           | 0   | [mm] |
| Printer Settings       |                          |           |                     |     |      |
| Printer:               | default                  |           |                     | · 🔒 |      |
| Connection Printe      | r Extruder Printer Shape | Scripts   | Advanced            |     |      |
| Printer Type:          | Rostock Printer (circu   | ılar prin | t shape)            |     |      |
| Home X: 0              | Home Y:                  | 0         | Home Z:             | 0   |      |
| Printable Radius:      | 45                       |           | mm                  |     |      |
| Printable Height:      | 60                       |           | mm                  |     |      |
|                        |                          |           |                     |     |      |

Note: For 'Number of Extruder', enter the number of extruders on your printer.

- **3.** Go to 'Config' > 'Units of imported Objects' and select millimeters.
- 4. Download the Slic3r Config Bundle file.
- 5. In Repetier Host, go to the Slicer tab and click "Configuration."

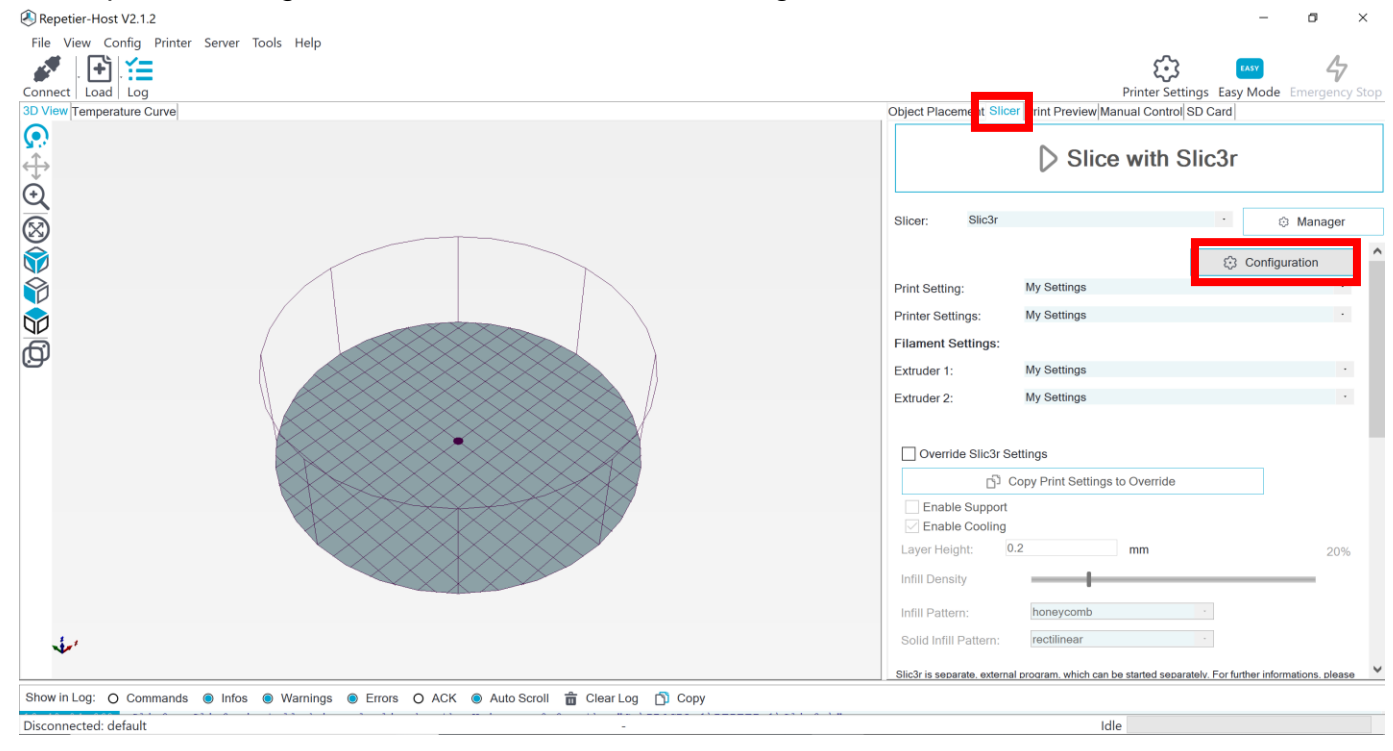

**6.** Go to "File" > "Load Config Bundle..." and select the Slic3r Config Bundle file you just downloaded.

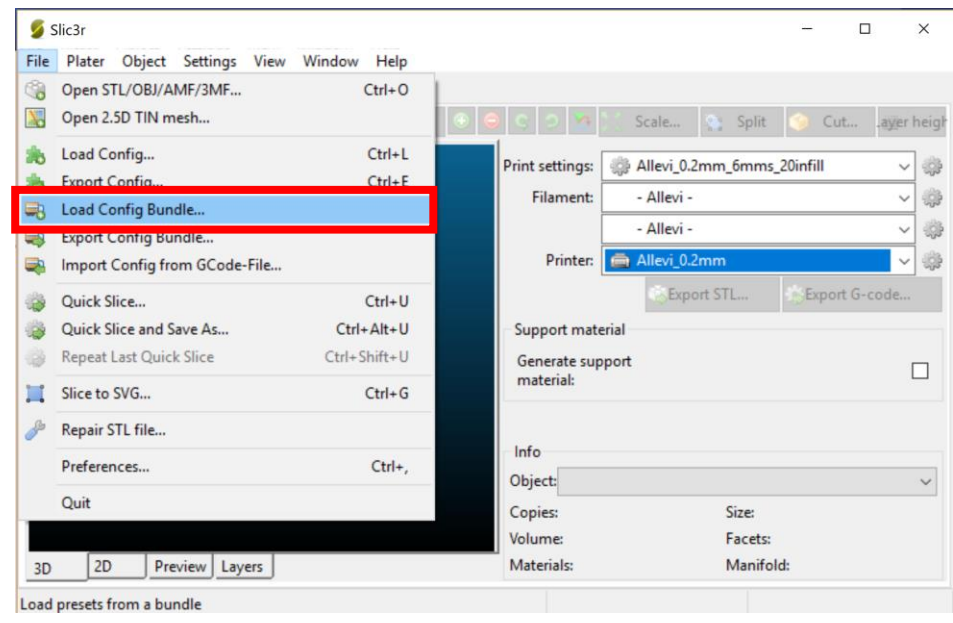

## Slicing your STL

You can design STL files on any CAD software, such as SolidWorks or Autodesk Fusion 360. Alternatively, you can find a host of STL files in the "Getting Started" folder. To begin we will use a predesigned STL file.

- 1. Load the <u>Pediatric-Bronchi.STL</u> file into Repetier-Host.
  - a. Move the object on the bedplate using the arrows highlighted on the left.
  - **b.** Save, copy, or scale object with the items on the right.
  - **c.** Assign the STL to an extruder by using with the extruder drop down menu.

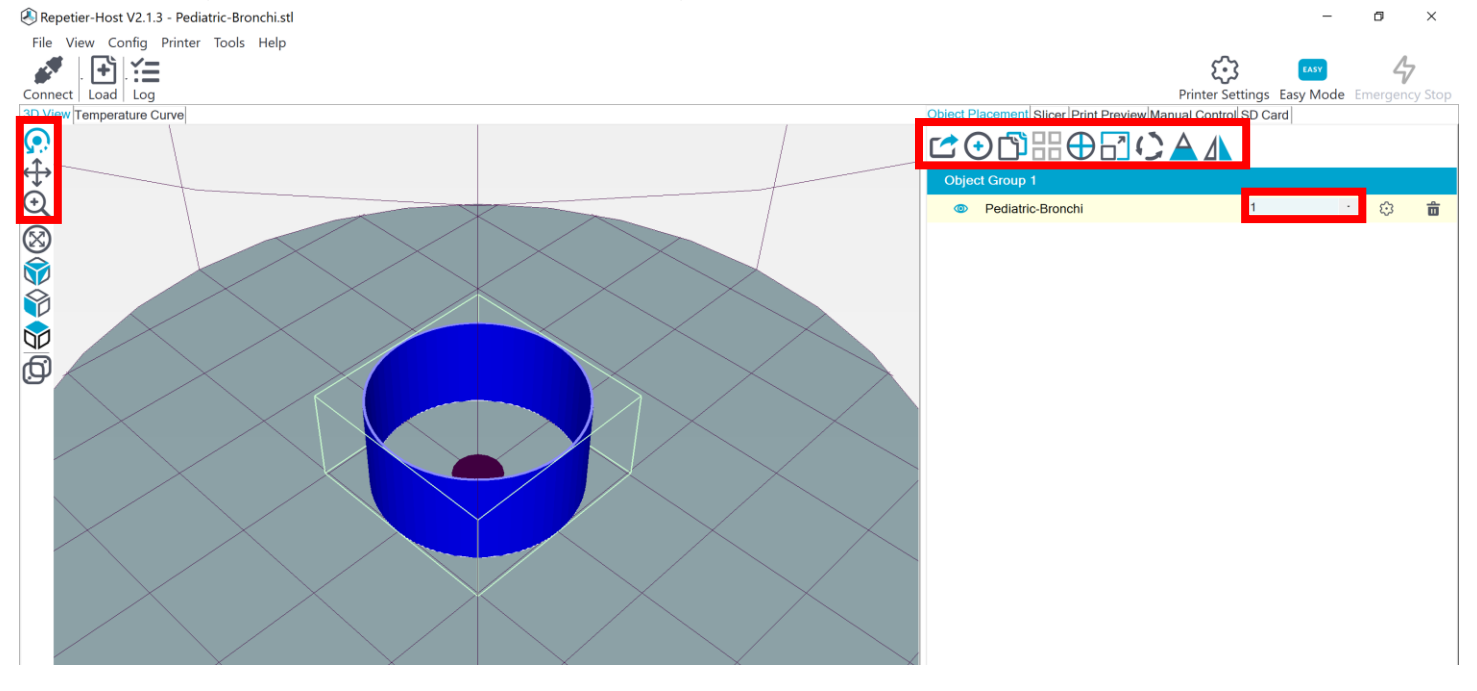

- 2. Enter your print settings.
  - **a.** Select the "Slicer" tab to assign preconfigured Slic3r settings to slice the file.
  - **b.** Speed and layer height are defined.

| 🛞 Repetier-Host V2.1.3 - Pediatric-Bronchi.stl |                                                        |                                            | - 🛛 ×                    |  |
|------------------------------------------------|--------------------------------------------------------|--------------------------------------------|--------------------------|--|
| File View Config Printer Tools Help            |                                                        |                                            |                          |  |
| Connect   Load   Log                           | _                                                      | Printer Settings                           | Easy Mode Emergency Stop |  |
| 3D View Temperature Curve                      | Object Placement Slice                                 | er rint Preview Manual Control SD Car      | d                        |  |
|                                                | Slice with Slic3r                                      |                                            |                          |  |
|                                                | Slicer: Slic3r                                         |                                            | · 🗇 Manager              |  |
|                                                |                                                        |                                            | Configuration            |  |
|                                                | Print Setting:                                         | Allevi_0.2mm_6mms_0infill                  |                          |  |
|                                                | Printer Settings:                                      | Allevi_0.2mm                               | · ·                      |  |
|                                                | Filament Settings:                                     |                                            |                          |  |
|                                                | Extruder 1:                                            | - Allevi -                                 |                          |  |
|                                                | Extruder 2:                                            | - Allevi -                                 | •                        |  |
|                                                | Extruder 3:                                            | - Allevi -                                 |                          |  |
|                                                | Override Silc3r S  C C C C C C C C C C C C C C C C C C | ettings<br>Copy Print Settings to Override | 20%                      |  |

- **3.** Select the configuration tab to adjust settings important for bioprinting. Print, filament, and printer settings are accessible under 'Settings.'
  - **a.** Layer Height Determines how thick or thin your layers are

| evi2_0.1_6mms 🗸 🔚     | Layer height               |     |           |  |
|-----------------------|----------------------------|-----|-----------|--|
| Layers and perimeters | Layer height:              | 0.1 | mm        |  |
| Skirt and brim        | First layer height:        | 0.1 | mm or %   |  |
| Support material      | Use adaptive slicing:      |     |           |  |
| Speed                 | Adaptive quality:          |     | 75 %      |  |
| Advanced              | Match horizontal surfaces: |     |           |  |
| Output options        |                            |     |           |  |
| Shortcuts             | Vertical shells            |     |           |  |
|                       | Perimeters:                | 3   | (minimum) |  |
|                       | Spiral vase:               |     |           |  |
|                       | Horizontal shells          |     |           |  |
|                       |                            |     |           |  |

**b.** Speed – Determines how fast the extruder will move during the print. Remember to change all the speeds in the column to the desired number

| evi2_0.1_bmms V            | Speed for print moves     |        |              |  |  |
|----------------------------|---------------------------|--------|--------------|--|--|
| Layers and perimeters      | Perimeters:               | 6      | ✓ mm/s       |  |  |
| Infill<br>Skirt and brim   | ⊾ small:                  | 6      | ✓ mm/s or %  |  |  |
| Support material           | 6 external:               | 6      | ✓ mm/s or %  |  |  |
| Speed                      | Infill:                   | 6      | ✓ mm/s       |  |  |
| Multiple extruders         | 4 solid:                  | 6      | ✓ mm/s or %  |  |  |
| Advanced<br>Output options | ⊾ top solid:              | 6      | ✓ mm/s or %  |  |  |
| Notes                      | 4 gaps:                   | 6      | ✓ mm/s or %  |  |  |
| Shortcuts                  | Bridges:                  | 6      | ∽ mm/s       |  |  |
|                            | Support material:         | 6      | ✓ mm/s       |  |  |
|                            | 6 interface:              | 100%   | mm/s or %    |  |  |
|                            | Speed for non-print moves | 100.76 | ✓ mm/s or 76 |  |  |
|                            | Travel                    | 6      | mm/s         |  |  |

Recommendation: 2 mm/s is good for a small accurate design (example: lattice). 8-16 mm/s is good for a large design (example: ear). **Speed is a print parameter that is very dependent on material and pressure.** 

c. Nozzle Diameter – Enter the number that accurately depicts your nozzle tip inner diameter

| Plater Print Settings Plinte | r Settings 🗶                |             |        |                 |    |  |
|------------------------------|-----------------------------|-------------|--------|-----------------|----|--|
| allevi2_0.1mm V              | Size Size                   |             |        |                 |    |  |
| General                      | Nozzle diameter:            | 0.15        | mm     |                 |    |  |
| Fxtruder 1                   | Limits                      |             |        |                 |    |  |
| W Extruder 2                 | Min:                        | 0.1         | mm     |                 |    |  |
|                              | Max:                        | 0.3         | mm     |                 |    |  |
|                              | Position (for multi-extrude | r printers) |        |                 |    |  |
|                              | Extruder offset:            | x: 0 y: 0   | mm     |                 |    |  |
|                              | Retraction                  |             |        |                 |    |  |
|                              | Length:                     | 0           | mm (ze | ero to disable) |    |  |
|                              | Lift Z:                     | 0           | mm     |                 |    |  |
|                              | Only lift Z:                | Above Z: 0  |        | mm Below Z: 0   | mm |  |
|                              | Speed                       | 40          | mm/s   |                 |    |  |

NOTE: Your layer height must be less than your nozzle diameter to correctly slice NOTE: Once the changes have been made, remember to save and label your settings.

4. Once your settings have been saved, you are now ready to slice the file.

Slice with Slic3r

- 5. You can view the printer movement by viewing the g-code created by your slicer file. Note: If no g-code is generated, check that your nozzle diameter is thin enough.
  - **a.** Save your g-code file.

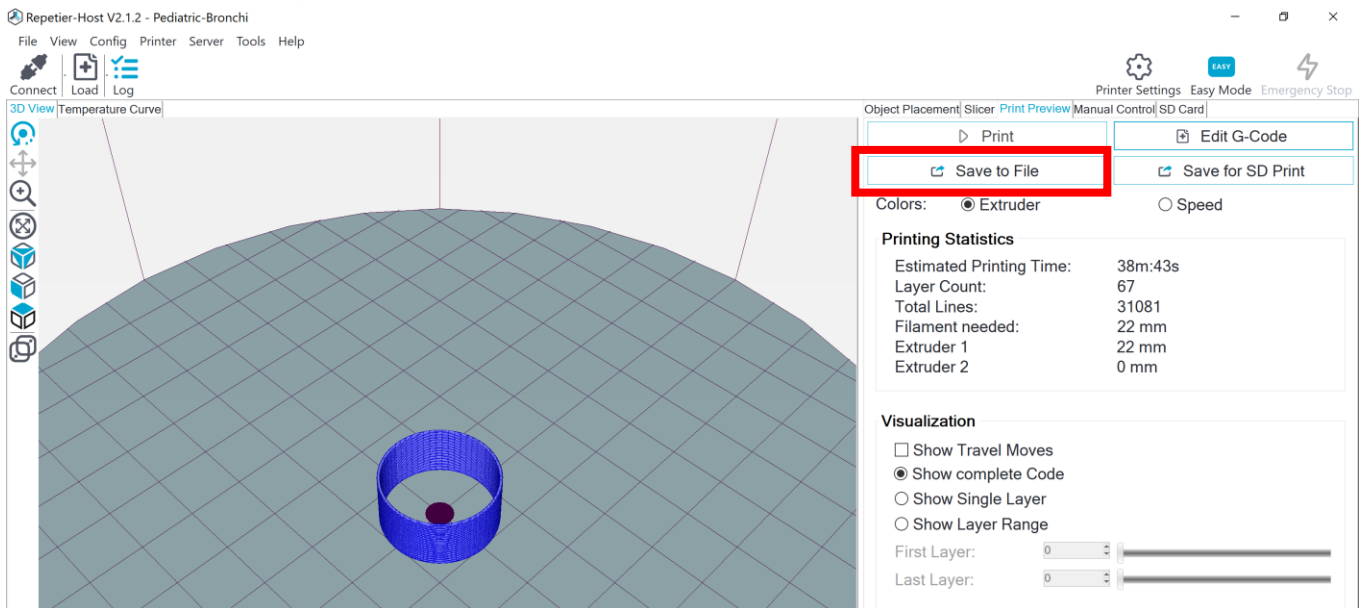

How does your gcode look? You can compare with our presliced file!